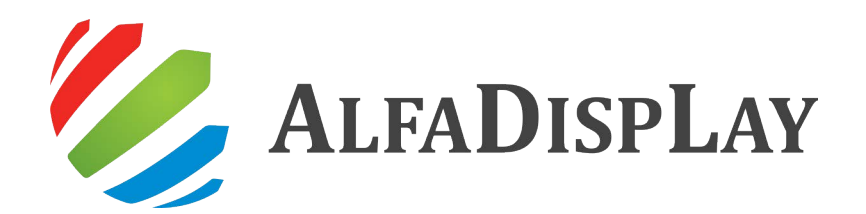

# РУКОВОДСТВО ПОЛЬЗОВАТЕЛЯ

## 1 Введение

- Это руководство предназначено для всех пользователей интерактивной панели и является справочным материалом для начинающих.
- В случае неисправности или возникновения проблем, пожалуйста, свяжитесь с производителем. Контакты вы можете найти на сайте alfadisplay.ru

## 2 Особенности устройства

Цель этого руководства — разъяснить пользователям основные функции и методы работы с устройством, чтобы пользователи могли быстрее ознакомиться с каждой функцией;

Устройство представляет собой интерактивную сенсорную панель с богатыми функциями. Далее в этом руководстве будет представлено основное использование каждой функции один за другим.

### 2.1 Стартовая страница

Стартовая страница — это страница, которая открывается после включения интерактивной панели. Стандартная тема системы выглядит следующим образом:

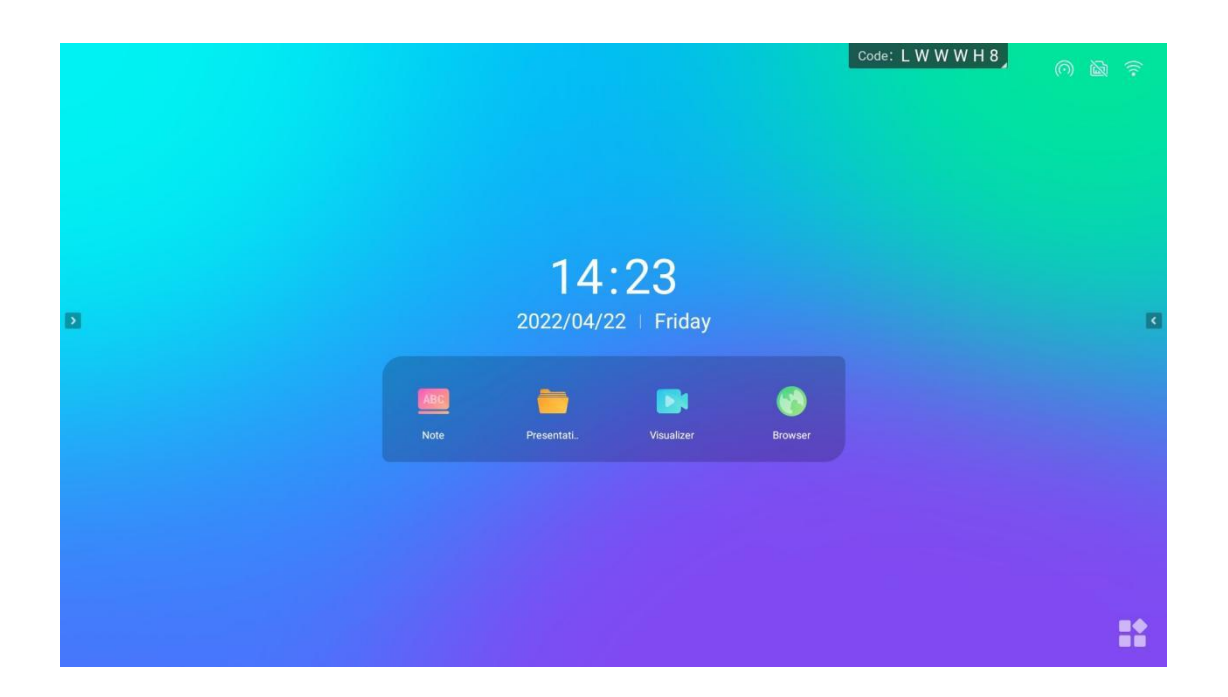

|   |                      |          |            |               | Code: L          | W W W H 8  |   |
|---|----------------------|----------|------------|---------------|------------------|------------|---|
|   |                      |          | Applic     | ations        |                  |            |   |
|   |                      |          |            |               |                  |            |   |
|   |                      | <b>(</b> |            |               |                  |            |   |
| D | Settings             | Browser  | AppStore   | Aptoide       | ES File Explorer | Keeper     | K |
|   |                      |          |            | 0             | R.               |            |   |
|   | Microsoft PowerPoint | Note     | Play Store | SystemUpgrade | TouchOverlay     | Visualizer |   |
|   |                      |          |            |               |                  |            |   |
|   |                      |          |            |               |                  |            |   |
|   |                      |          | 🔂 Bac      | k to Home     |                  |            |   |

## 2.1.1 Элементы стартовой страницы

• Обои: вы можете изменить фон стартовой страницы в настройках.

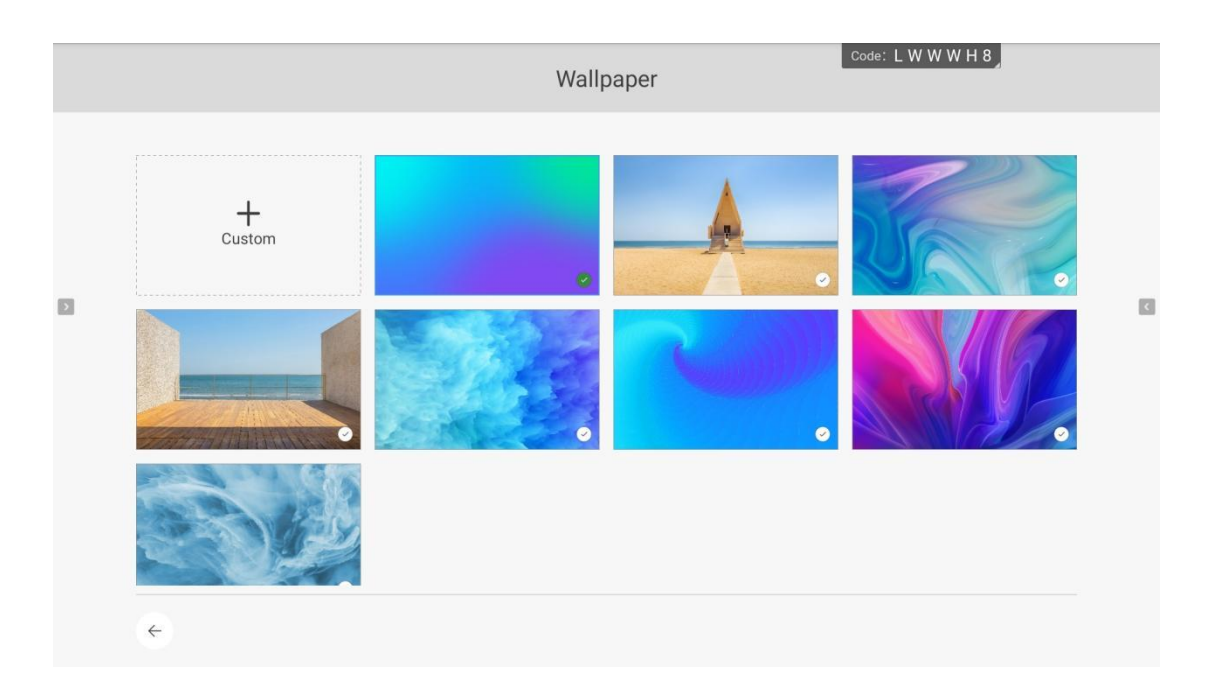

• Часы: откройте настройки, чтобы иметь возможность вручную установить дату и время.

|                     | 사람사                                                  |                                 | Code: L W W                      | / W H 8    |
|---------------------|------------------------------------------------------|---------------------------------|----------------------------------|------------|
|                     |                                                      | Applications                    |                                  |            |
|                     |                                                      | Settings                        | ×                                |            |
|                     | <ul> <li>Personality</li> <li>Device Name</li> </ul> | Set time and date automatically |                                  |            |
|                     | Device Manager                                       | Set time zone                   | (GMT+08:00)China Standard Time 💙 |            |
| > Settings          | Function Management                                  |                                 |                                  | Keeper     |
|                     | Sleep Mode                                           |                                 |                                  |            |
|                     | ① Timing Powering On/Off                             |                                 |                                  |            |
| Microsoft PowerPoin | System A Language and region                         |                                 |                                  | Visualizer |
|                     | Date & Time                                          |                                 |                                  |            |
|                     | Password setting                                     |                                 |                                  |            |
|                     | <b>n</b>                                             |                                 |                                  |            |
|                     |                                                      |                                 |                                  |            |
|                     |                                                      |                                 |                                  |            |

- Иконки приложений: нажмите на иконку для открытия соответствующего приложения.
- Боковая панель: нажмите на боковую панель, чтобы открыть функции быстрого доступа.
- Плавающее меню: коснитесь двумя пальцами любой точки экрана, чтобы открыть плавающее меню. Вы можете отключить его в настройках.

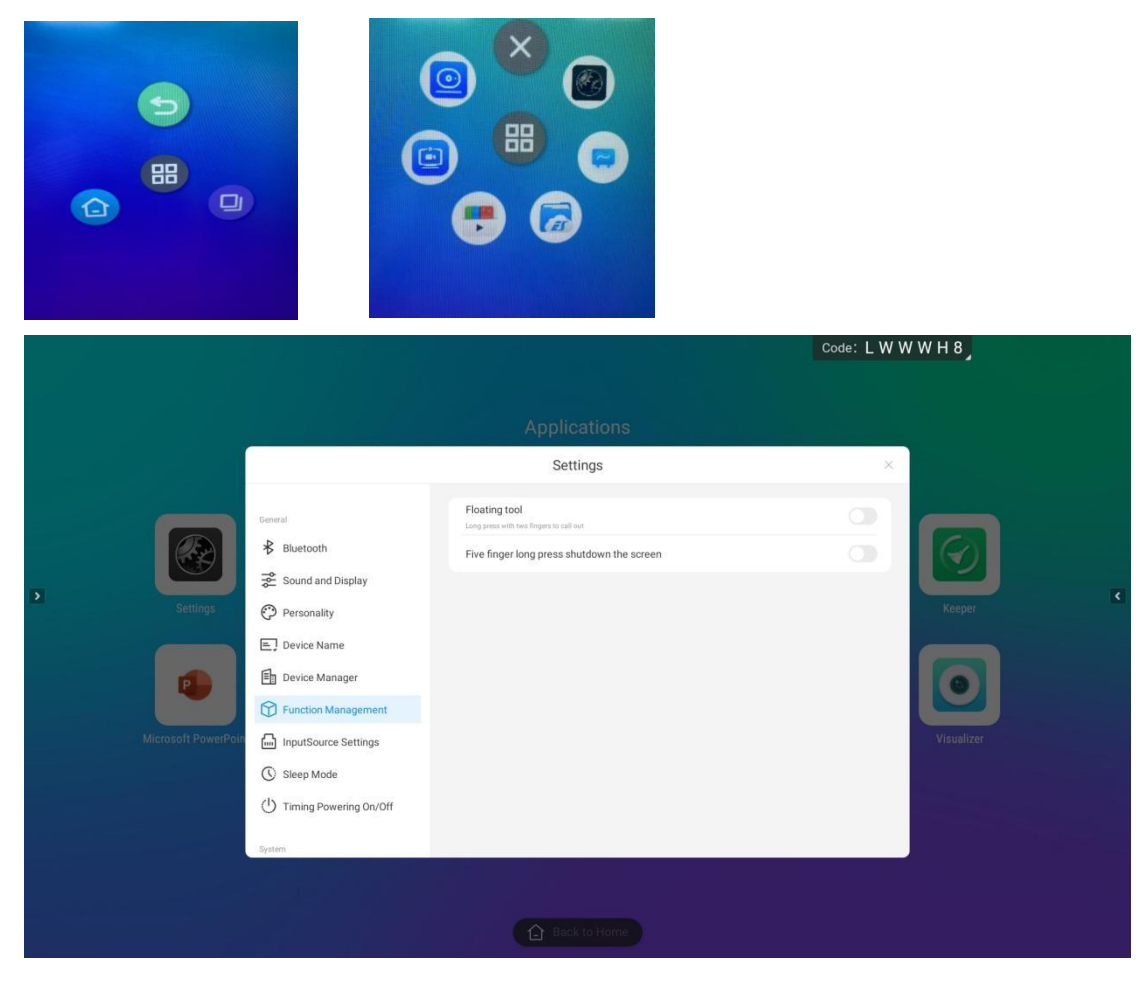

#### 2.1.2 Верхняя строка состояния

Строка состояния вверху дисплея отображает код передачи экрана, а также информацию о сетевых подключениях.

 Код передачи экрана: отображает код передачи экрана текущего устройства. Нажмите на код для открытия окна с информацией о передачи экрана со сматрфона или другого устройства.

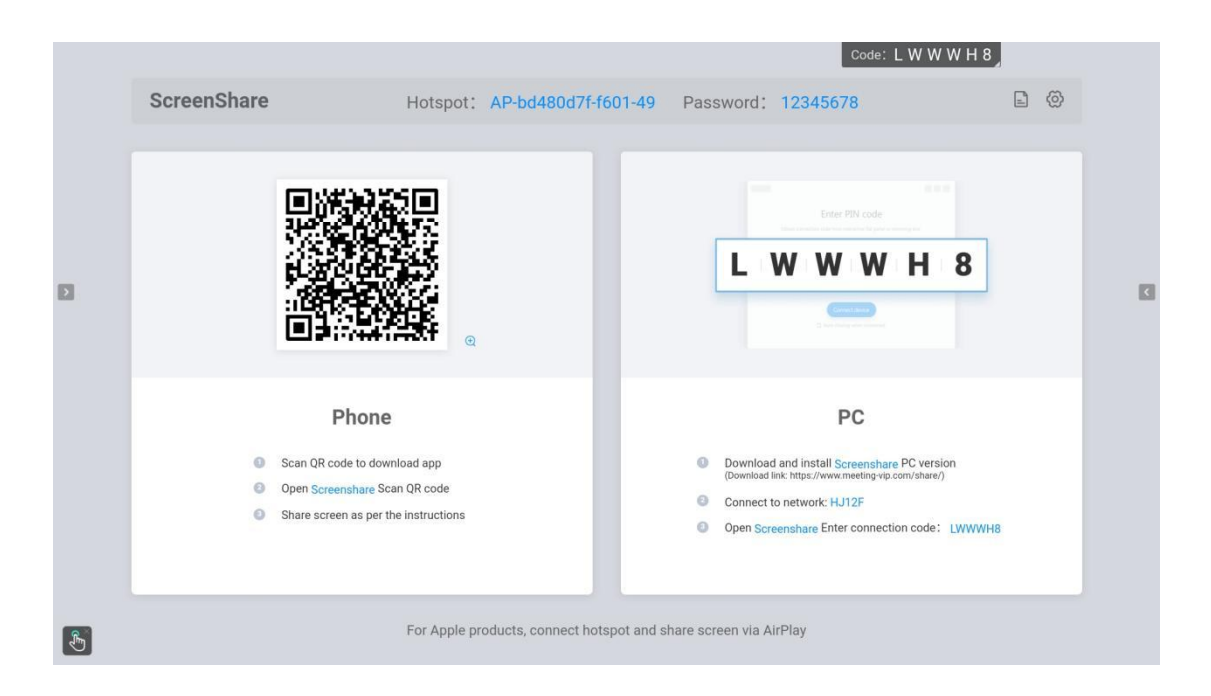

- Точка доступа: точка доступа может быть включена в настройках.
- Image: Setting S

  Image: Setting S

  Image: Setting S

  Image: Setting S

  Image: Setting S

  Image: Setting S

  Image: Setting S

  Image: Setting S

  Image: Setting S

  Image: Setting S

  Image: Setting S

  Image: Setting S

  Image: Setting S

  Image: Setting S

  Image: Setting S

  Image: Setting S

  Image: Setting S

  Image: Setting S

  Image: Setting S

  Image: Setting S

  Image: Setting S

  Image: Setting S

  Image: Setting S

  Image: Setting S

  Image: Setting S

  Image: Setting S

  Image: Setting S

  Image: Setting S

  Image: Setting S

  Image: Setting S

  Image: Setting S

  Image: Setting S

  Image: Setting S

  Image: Setting S

  Image: Setting S

  Image: Setting S

  Image: Setting S

  Image: Setting S

  Image: Setting S

  Image: Setting S

  Image: Setting S

  Image: Setting S

  Image: Setting S</
- Состояние проводной сети: отображает состояние подключения.

 Состояние беспроводной сети: отображает состояние текущего подключения по Wi-Fi.

|                     |                   |                                                                                | Code: LWWW       | Н 8        |
|---------------------|-------------------|--------------------------------------------------------------------------------|------------------|------------|
|                     |                   | Applications<br>Settings                                                       | ×                |            |
|                     | Network           | Wireless & Networks<br>MAC address                                             | bcfa:b8:6a:d4:24 | $\odot$    |
| Settings            |                   | Network<br>HJ12F<br>Convected                                                  | <i>®</i>         | Keeper     |
| Microsoft PowerPoir |                   | AP-bd480d7l-601-49<br>Secured with WH2<br>TP-LINK_C871<br>Secured with WPA/WH2 | 6                | Visualizer |
|                     | E Device Name     | HJ12F-56<br>Becured with WPA/WPA/2(WPS available)                              | e.               |            |
|                     | En Device Manager | HP-Print-FS-LaserJet Pro MFP<br>HONOR-0510KP                                   | Ŷ                |            |
|                     |                   |                                                                                |                  |            |
|                     |                   | Back to Home                                                                   |                  |            |

2.2 Боковая панель

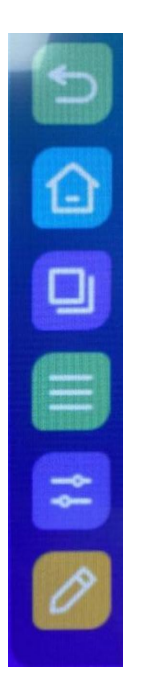

Боковая панель — это специальное приложение, которое часто отображается поверх содержимого экрана. Оно предоставляет быстрый доступ к различным функциям.

Способ открытия: проведите пальцем от левого или правого края экрана к середине, чтобы открыть боковую панель, или нажмите кнопку «Развернуть» слева или справа. Если вы не работаете с боковой панелью в течение 10 секунд, она автоматически закроется. Функции боковой панели включают в себя: «Назад», «На главую», «Открытые приложения», «Панель управления», «Источники сигнала» и «Комментирование».

### 2.2.1 Назад

Щелкните один раз, чтобы вернуться к предыдущему шагу операции.

#### 2.2.2 На главную

Независимо от того, с каким приложением вы работаете, щелкните значок возвращения на главную, чтобы быстро вернуться на стартовую страницу Android. Текущее приложение остается работать в фоновом режиме, и пользователь может открыть его с помощью функции «Открытые приложения».

#### 2.2.3 Открытые приложения

Щелкните значок, чтобы открыть окно, в котором вы можете просмотреть приложения, работающие в данный момент в фоновом режиме, а также открыть или закрыть их.

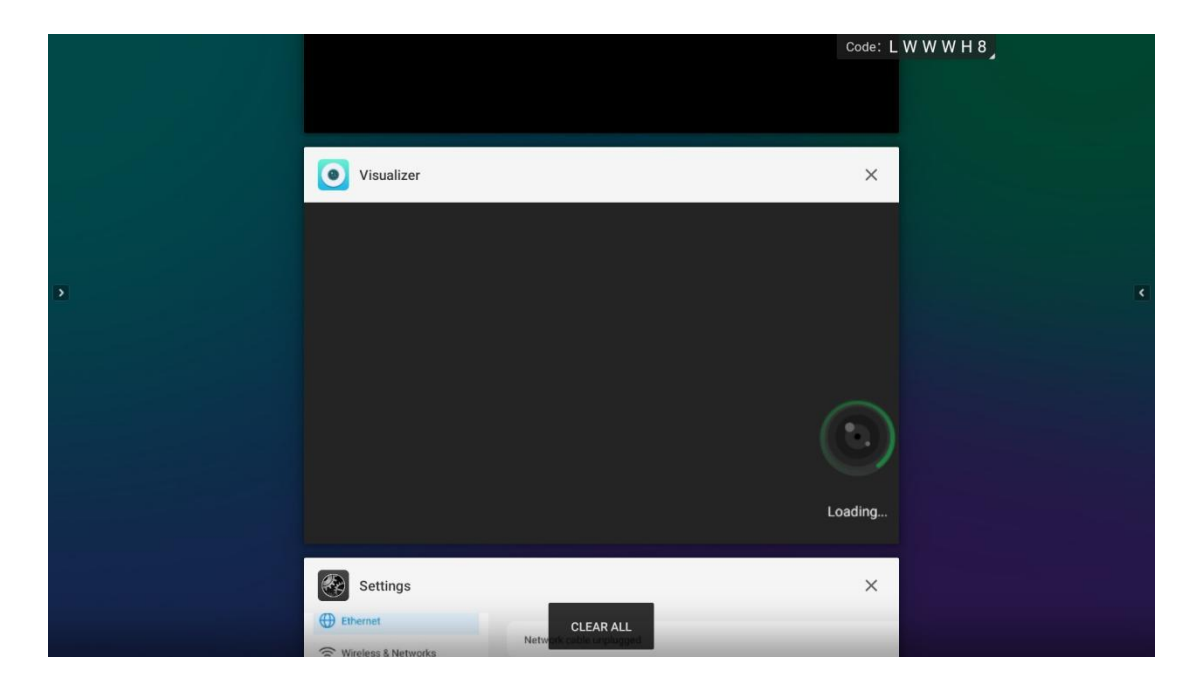

### 2.2.4 Панель управления

Щелкните значок, чтобы открыть панель управления на текущей странице. Панель управления разделена на две части: инструменты быстрого доступа, регулировка яркости и звука;

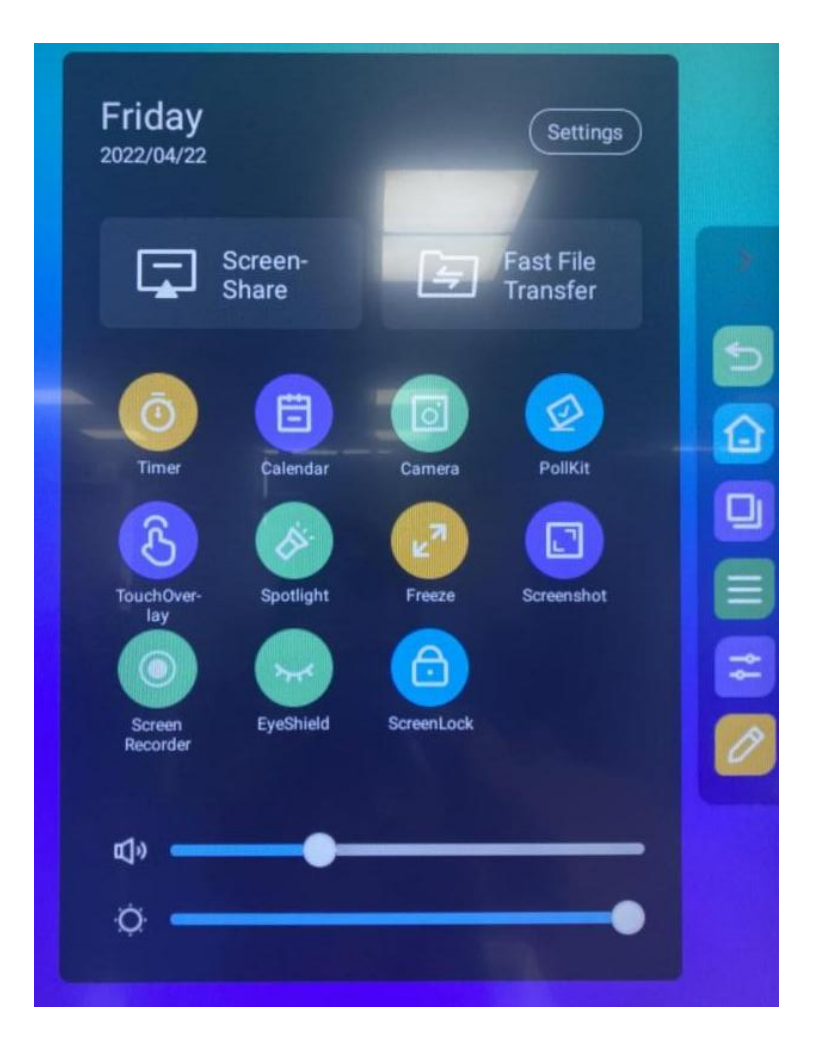

#### 2.2.4.1 Инструменты быстрого доступа

- Совместное использование экрана: нажмите, чтобы открыть интерфейс совместного использования экрана.
- Быстрая передача файлов: нажмите, чтобы открыть интерфейс быстрой передачи файлов.
- Таймер: нажмите, чтобы открыть таймер.
- Календарь: нажмите, чтобы открыть календарь.
- Камера: нажмите, чтобы открыть камеру.

- Голосование:
- 1. Включите функцию быстрого голосования

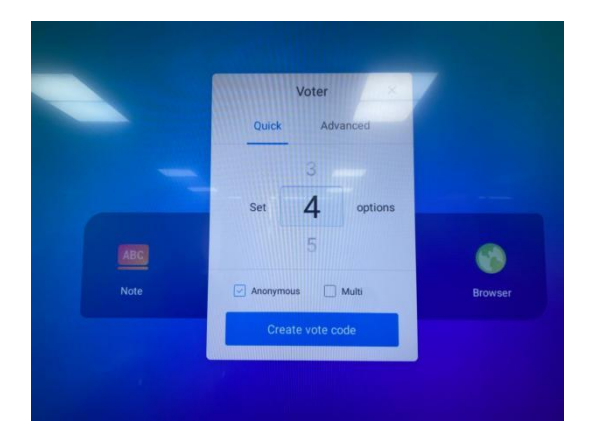

2. Нажмите «Создать код голосования», чтобы мгновенно сгенерировать QR-коды голосования для указанного количества вариантов. После сканирования кодов на сматрфоне вы можете проголосовать за каждый из вариантов.

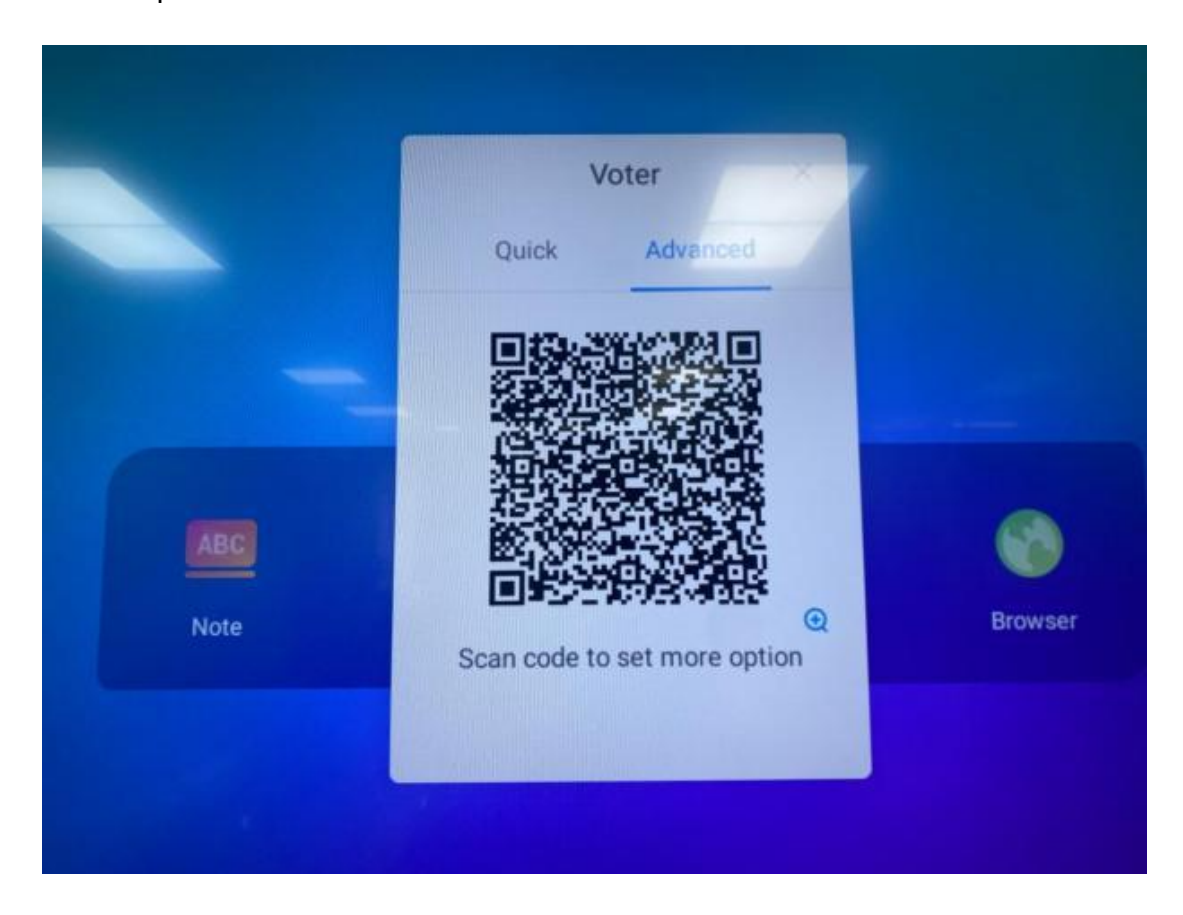

- 3. Нажмите «Анонимно» для возможности проголосовать анонимно.
- 4. Нажмите «Множественный выбор» для возможности проголосовать за несколько вариантов.
- 5. Нажмите «Редактировать код сканирования», чтобы инициатор голосования мог отредактировать параметры опросника. После начала голосования другие участники могут просмотреть опросник, отсканировав QR-код на доске.
- 6. Результаты голосования отображаются в виде гистограмм и круговых диаграмм. Их можно вывести на интерактивную доску или скачать на устройство, отсканировав код. Нажмите кнопку «Подробности голосования», чтобы увидеть, как проголосовал каждый из участников. Нажмите «Проголосовать повторно», чтобы повторно запустить голосование.
- Включение сенсора: нажмите, чтобы включить/выключить сенсор касаний. На экране появятся соответствующие значки, как показано на рисунке ниже.

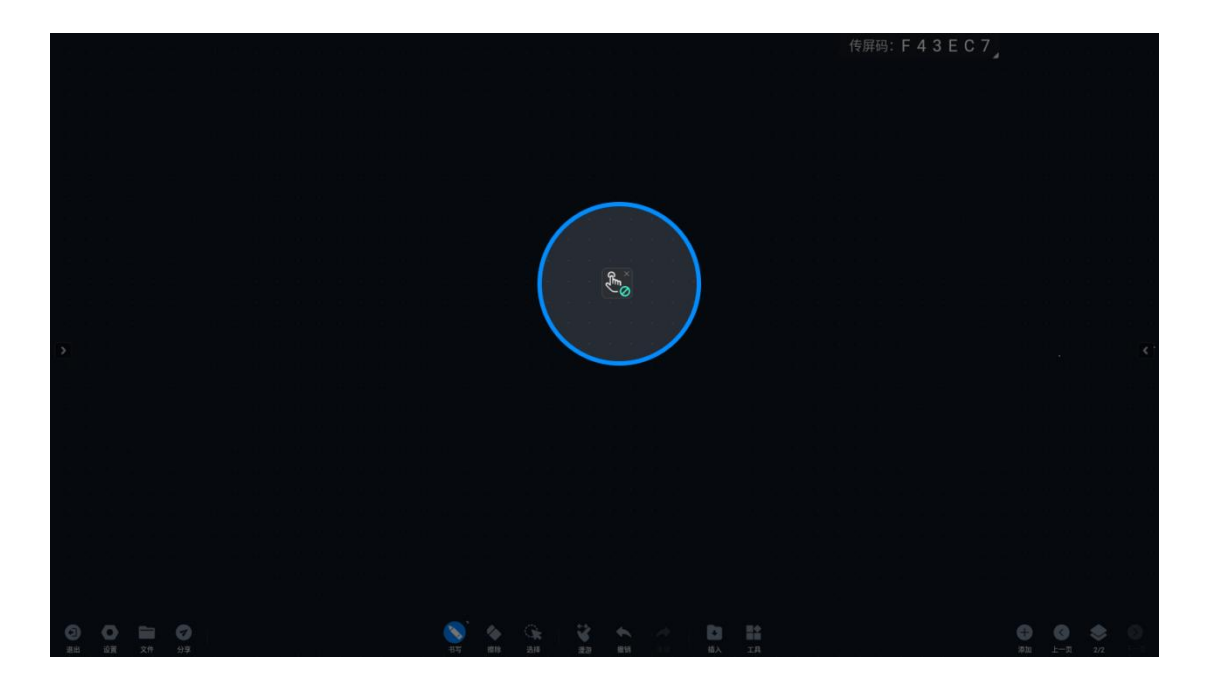

• Прожектор: нажмите, чтобы открыть инструмент прожектора.

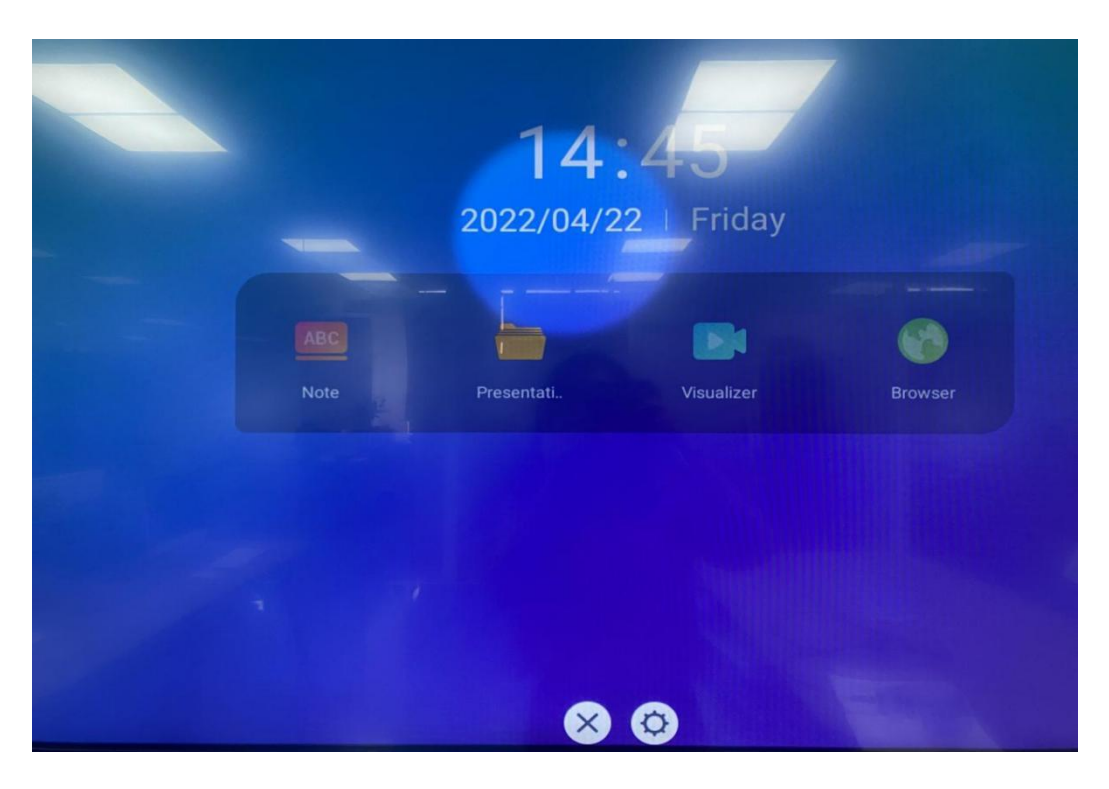

- Масштаб: масштабирование содержимого экрана.
- Снимок экрана: нажмите, чтобы открыть инструмент для создания снимков экрана. Когда он включен, боковая панель будет автоматически скрыта.

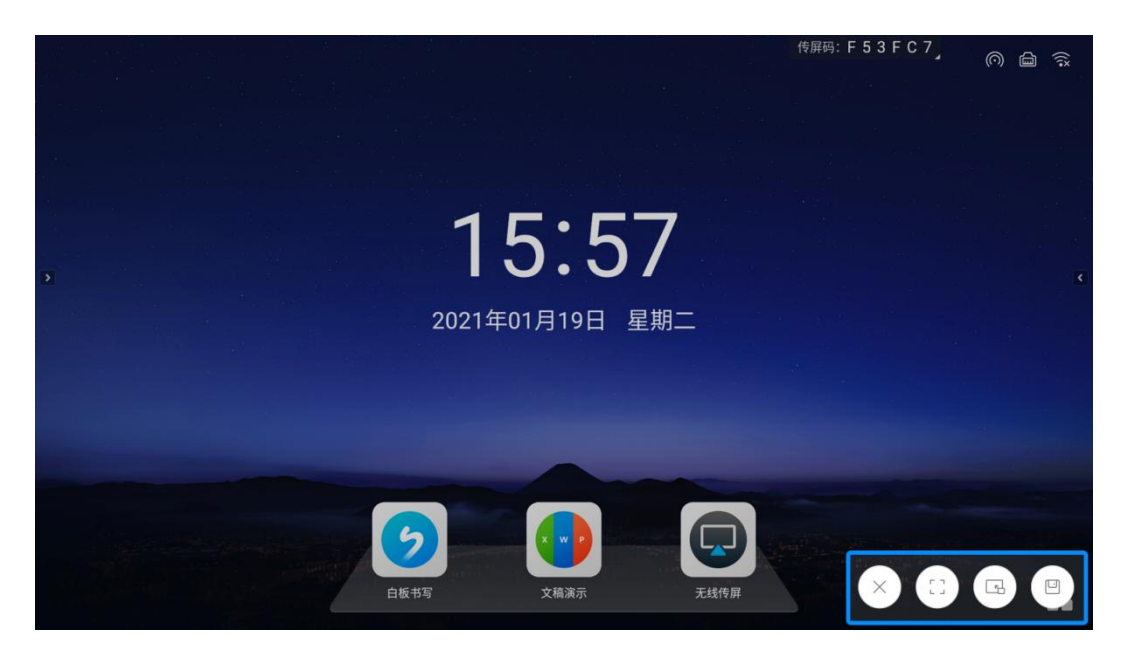

- 1. Вы можете настроить область снимка экрана или сделать снимок всего экрана.
- 2. Нажмите кнопку добавления на доску, чтобы добавить снимок экрана на интерактивную доску.
- 3. Нажмите кнопку «Сохранить», чтобы сохранить снимок экрана.

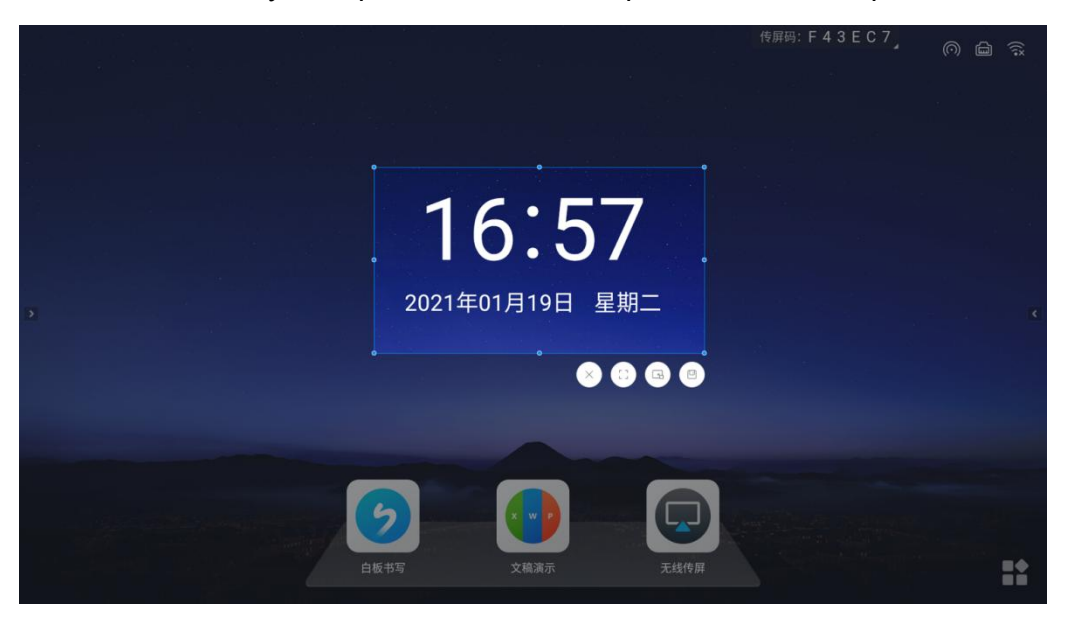

• Запись экрана: нажмите, чтобы начать запись содержимого экрана.

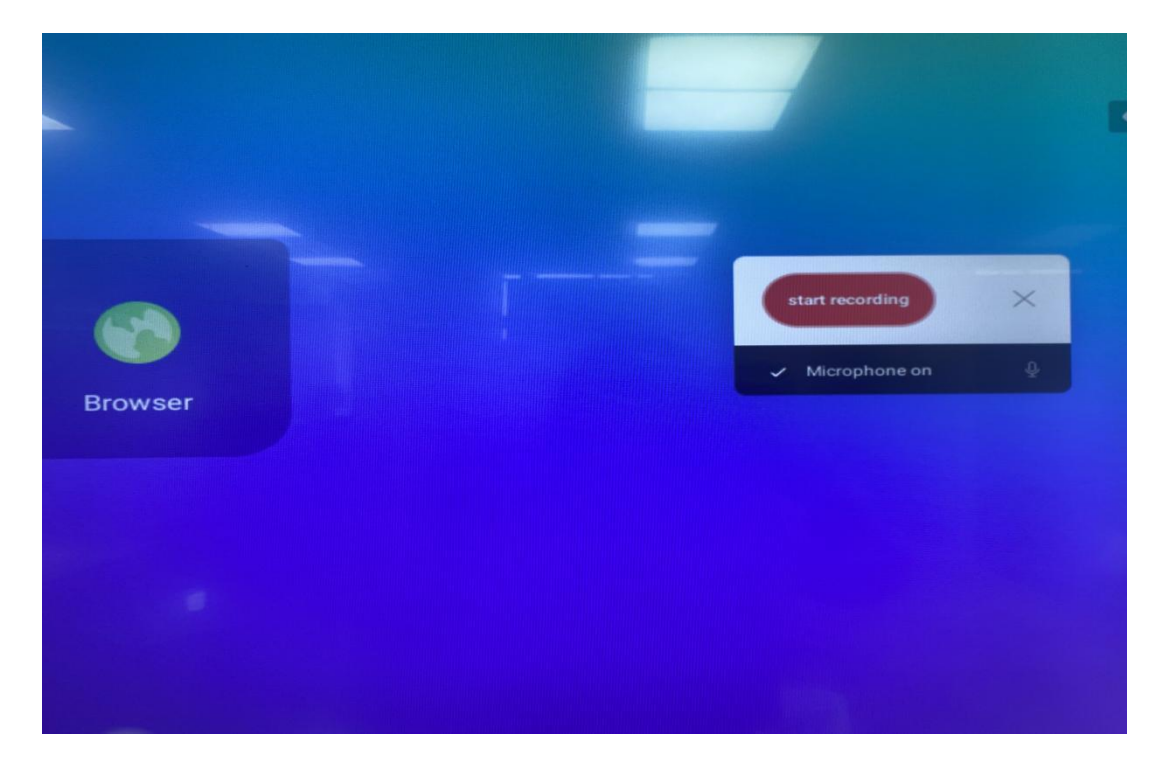

• Интеллектуальная защита глаз: включите, чтобы уменьшить синий свет экрана для уменьшения нагрузки на глаза.

При включении функции иконка с закрытым глазом сменится открытым глазом, а экран станет теплее. Снова щелкните иконку на боковой панели, чтобы выключить режим защиты глаз, и режим изображения вернется к обычному состоянию.

• Блокировка экрана: нажмите, чтобы заблокировать экран. Вы можете установить пароль для разблокирования в настройках системы.

|                                                                               | 문민 등을 하                                                                                                    |                                                                                          | Code: L W W W H 8                                                                                                    |   |
|-------------------------------------------------------------------------------|----------------------------------------------------------------------------------------------------|------------------------------------------------------------------------------------------|----------------------------------------------------------------------------------------------------|---|
|                                                                               |                                                                                                    |                                                                                          |                                                                                                    |   |
|                                                                               |                                                                                                    | Settings                                                                                 | ×                                                                                                    |   |
| >         Settings           Between the settings         Microsoft PowerPoil | Device Manager     Function Management     Device Management     Device Settings     Skeep Mode     Device Information      Device Information | Lock screen password<br>After tenning if on a password is implied to value up the action | Constant of the second second se | ٢ |
|                                                                               |                                                                                                    |                                                                                          |                                                                                                    |   |

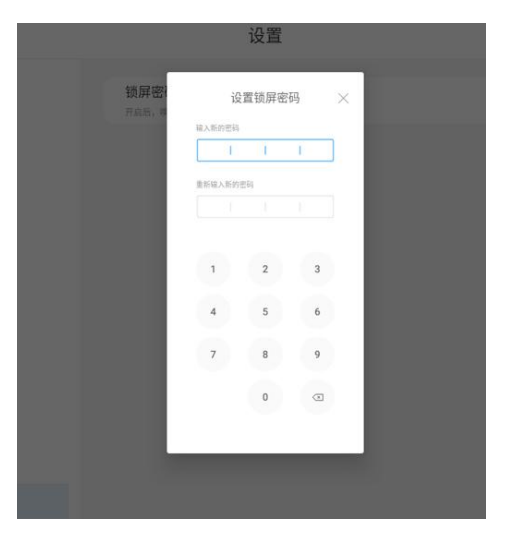

#### 2.2.4.2 Регулировка яркости и звука

- Регулировка яркости: ползунок для регулировки яркость экрана.
- Регулировка звука: ползунок для регулировки громкости звука.

#### 2.2.5 Источники сигнала

Нажмите на иконку, чтобы отобразить список источников сигнала (подключенные источники выделены). Нажмите на источник, чтобы отобразить его.

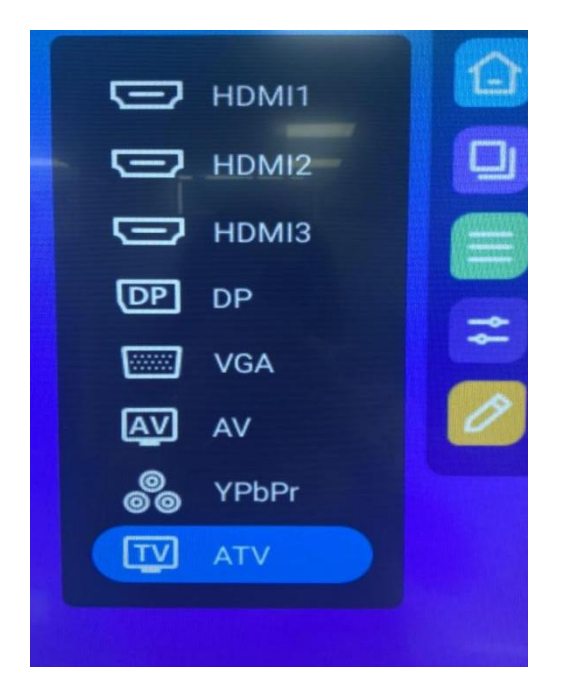

#### 2.2.6 Комментирование

1. В режиме комментирования вы можете писать прямо поверх содержимого экрана.

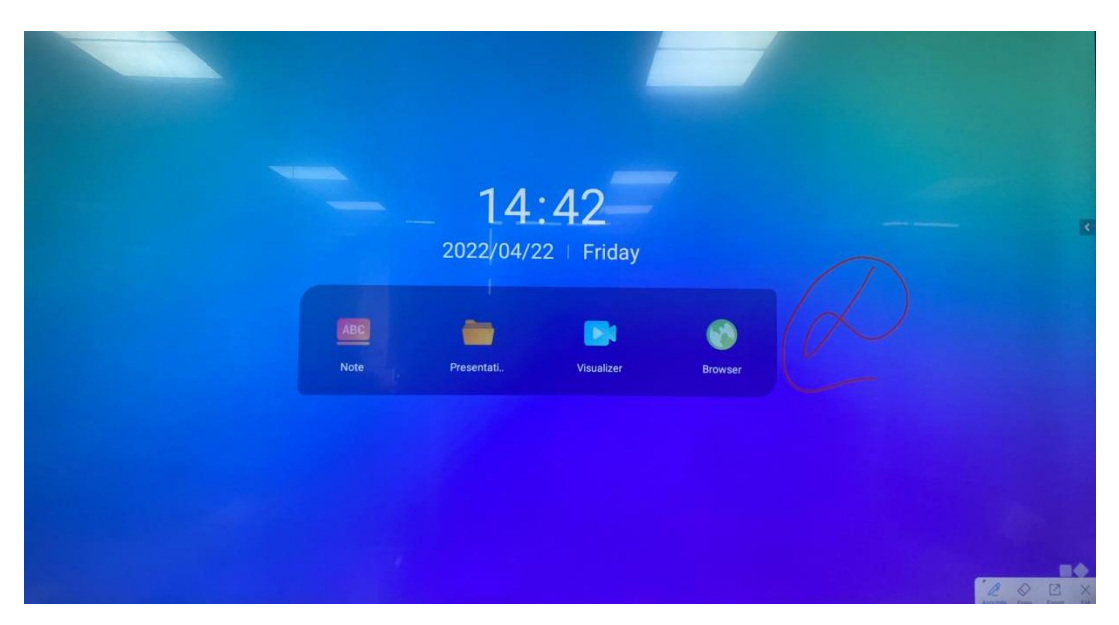

2. Вы можете писать, стирать и сохранять ваши комментарии.

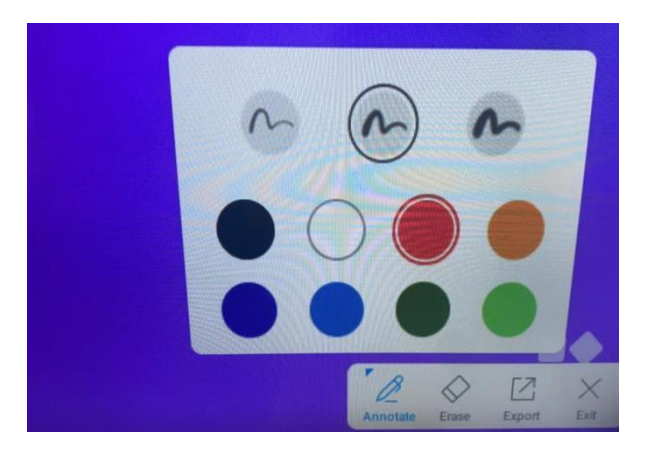

3. Вы можете поделиться комментариями с помощью QR-кода.

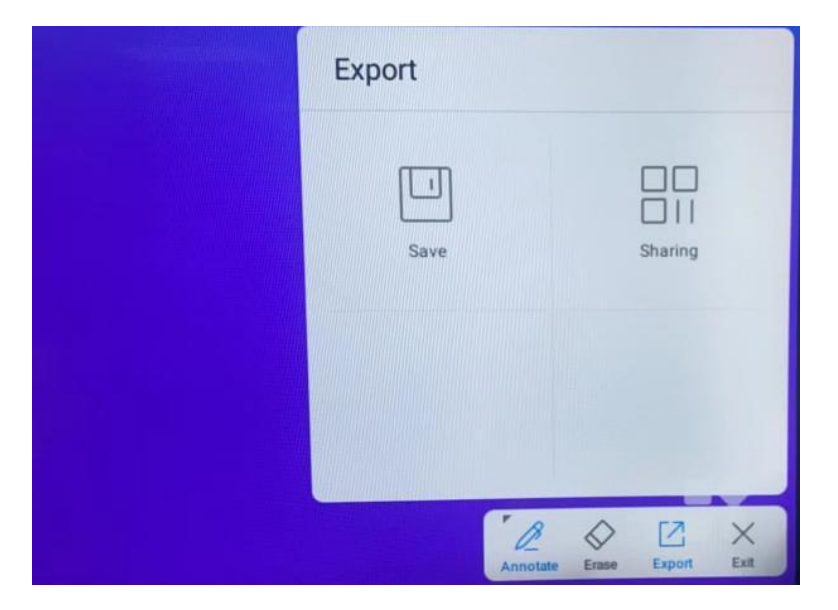

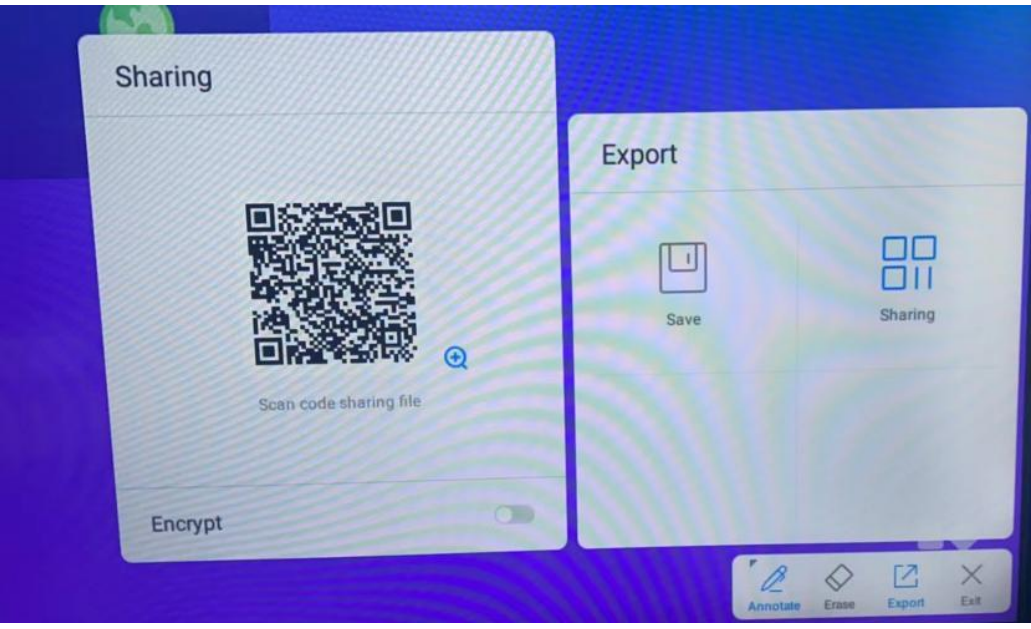

## 2.3 Доска для письма

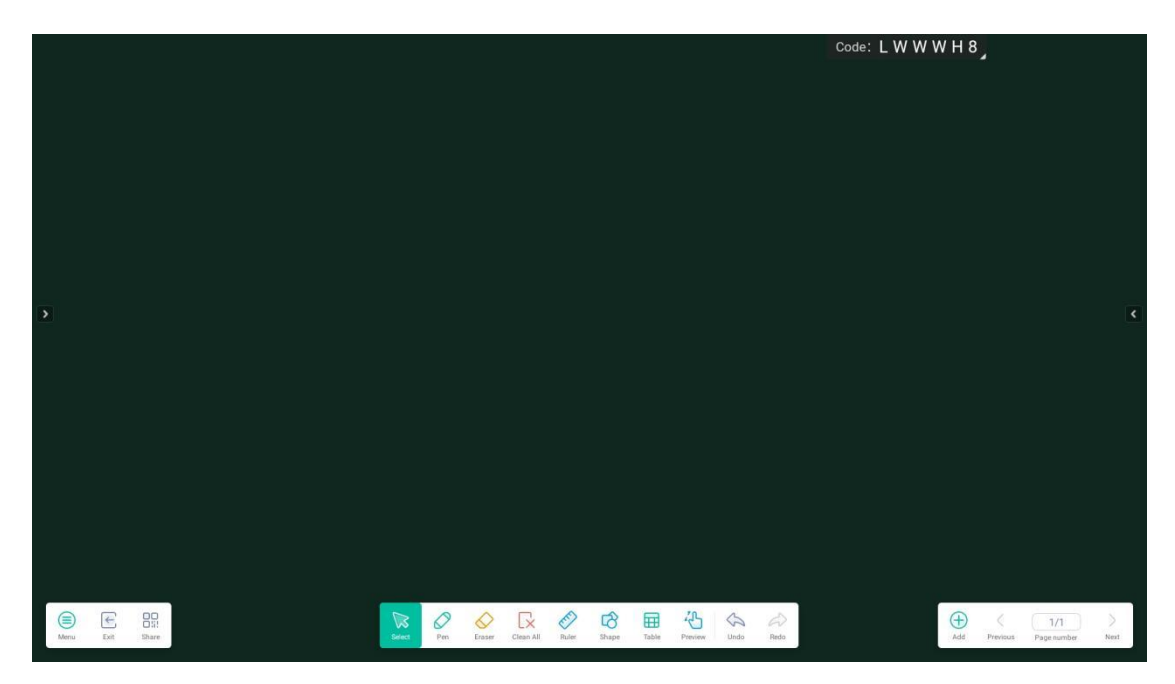

2.3.1 Нажмите кнопку «Меню» на нижней левой панели инструментов, чтобы открыть меню.

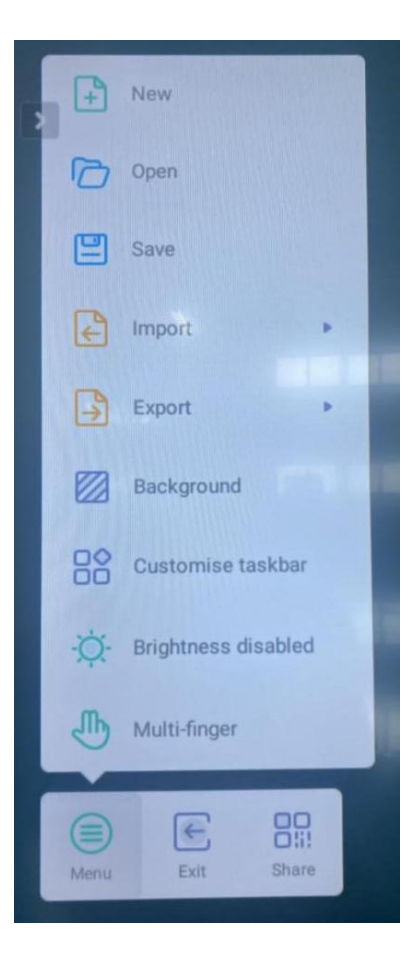

### 2.3.1.1 Создать новую страницу

2.3.1.2 Открыть сохраненную страницу

|   |                 |                          |                                 |    |                         | Code:      | LWWWF              | 18,   |   |  |
|---|-----------------|--------------------------|---------------------------------|----|-------------------------|------------|--------------------|-------|---|--|
|   | Select the file |                          |                                 |    |                         |            |                    |       | × |  |
|   | USB disk        | Local files              |                                 |    | Q Sea                   | rch 🗄 List | Sort ~             | All v |   |  |
|   | Local files     |                          |                                 |    |                         |            |                    |       |   |  |
| • |                 | Screenshot<br>2022/04/22 | <br>Notes<br>2022/04/19         |    | FileShare<br>2022/04/14 |            | Logs<br>2022/04/14 | -     |   |  |
|   |                 | tmp<br>2022/04/14        | <br>ScreenShareAd<br>2022/04/14 |    | Android<br>2022/04/14   |            | DCIM<br>2022/04/14 |       |   |  |
|   |                 | Monier                   | Alarras                         |    | Dreenload               |            | Pictures           |       |   |  |
|   |                 |                          | <br>- AND AND AND A             | AP | PLY                     |            | 20122-01225-6      |       |   |  |
|   |                 |                          | 1.1                             |    |                         |            |                    | -     | _ |  |

2.3.1.3 Сохранить содержимое доски

|           |      |                                                                                                    |  |        |     |        |           |           |             |       |         |      |      | Code: | _ W W | W H 8 |               |                    |           |
|-----------|------|----------------------------------------------------------------------------------------------------|--|--------|-----|--------|-----------|-----------|-------------|-------|---------|------|------|-------|-------|-------|---------------|--------------------|-----------|
|           |      |                                                                                                    |  |        |     |        |           |           |             |       |         |      |      |       |       |       |               |                    |           |
|           |      |                                                                                                    |  |        |     |        |           |           |             |       |         |      |      |       |       |       |               |                    |           |
|           |      |                                                                                                    |  |        |     |        |           |           |             |       |         |      |      |       |       |       |               |                    |           |
|           |      |                                                                                                    |  |        |     |        |           |           |             |       |         |      |      |       |       |       |               |                    |           |
|           |      |                                                                                                    |  |        |     |        |           |           |             |       |         |      |      |       |       |       |               |                    |           |
|           |      |                                                                                                    |  |        |     |        |           |           |             |       |         |      |      |       |       |       |               |                    |           |
|           |      |                                                                                                    |  |        |     |        |           | Confir    | m save      |       |         |      |      |       |       |       |               |                    | <         |
|           |      |                                                                                                    |  |        |     |        | 5         | Save curr | ent pages   | ?     |         |      |      |       |       |       |               |                    |           |
|           |      |                                                                                                    |  |        |     |        | Cancel    | Don't     | t save      | Save  |         |      |      |       |       |       |               |                    |           |
|           |      |                                                                                                    |  |        |     |        |           |           |             |       |         |      |      |       |       |       |               |                    |           |
|           |      |                                                                                                    |  |        |     |        |           |           |             |       |         |      |      |       |       |       |               |                    |           |
|           |      |                                                                                                    |  |        |     |        |           |           |             |       |         |      |      |       |       |       |               |                    |           |
|           |      |                                                                                                    |  |        |     |        |           |           |             |       |         |      |      |       |       |       |               |                    |           |
| _         |      |                                                                                                    |  | _      | _   |        |           |           |             |       |         |      |      |       |       | _     |               |                    |           |
| )<br>Menu | Exit | Contract Contract Con |  | Select | Pen | Eraper | Clean All | Ruler     | CO<br>Shape | Table | Preview | Undo | Redo |       |       | Add   | <<br>Previous | 1/1<br>Page number | )<br>Next |

#### 2.3.1.4 Импортировать файл на доску

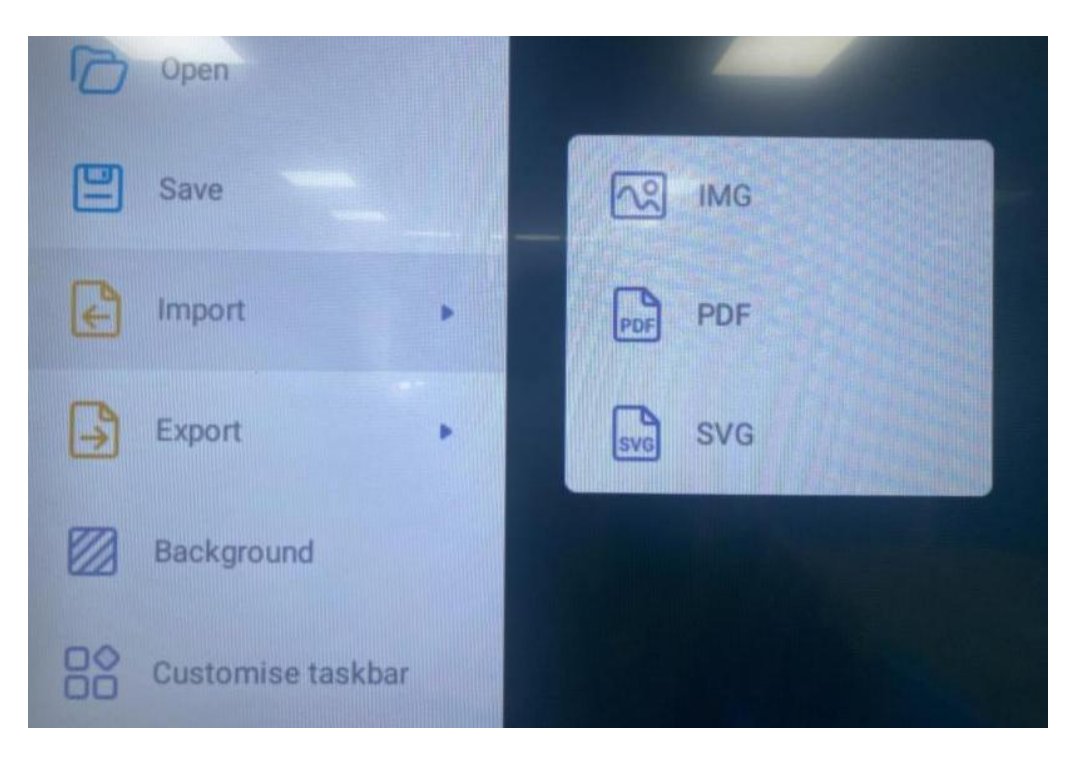

2.3.1.5 Экспортировать содержимое доски

| Save                     | IMG     |
|--------------------------|---------|
| Import •                 | PDF PDF |
| Export                   | SVG     |
| Background               | IWB     |
| Customise taskbar        |         |
| - Ö- Brightness disabled |         |

### 2.3.1.6 Выбор фона доски

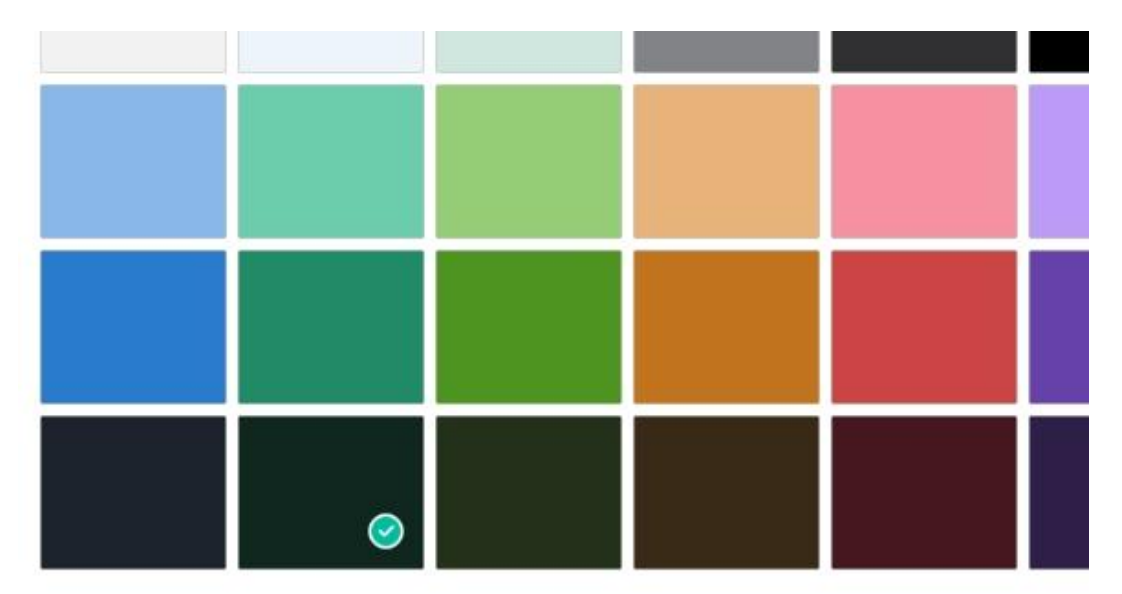

|                | Color                                                                                                    |                               |
|----------------|----------------------------------------------------------------------------------------------------|-------------------------------|
| >              | Custom                                                                                                    | ¢                             |
|                |                                                                                                    |                               |
|                |                                                                                                    |                               |
|                | Cancel Switch                                                                                                    |                               |
|                |                                                                                                    |                               |
|                |                                                                                                    |                               |
| Menu Ext Share | Vot         V         V | Add Previous Page number Next |
|                |                                                                                                    | Code: L W W W H 8             |
|                |                                                                                                    |                               |
|                |                                                                                                    |                               |
|                | Color                                                                                                    |                               |
| <b>5</b>       | Color<br>Texture Doguest 1920 * 1980                                                                                                    | ٩                             |
| <b>3</b>       | Color<br>Texture Doguet 1720 * 1080                                                                                                    | <u>.</u>                      |
| <b>3</b> ]     | Color<br>Texture<br>Custom                                                                                                    | ٩                             |
|                | Color<br>Texture<br>Custom<br>Cancel<br>Switch                                                                                                    | τ.                            |
| 2              | Color<br>Tasture<br>Custom<br>Cancel Switch                                                                                                    | ¢                             |

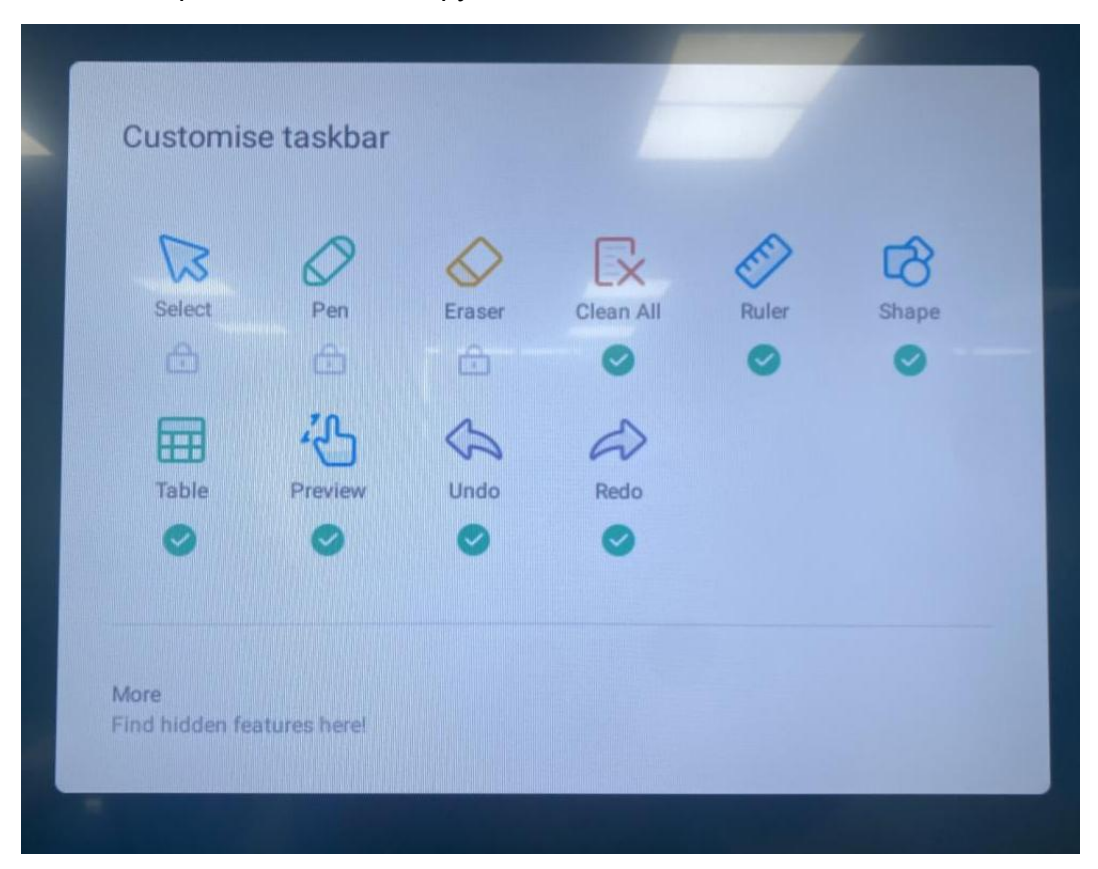

#### 2.3.1.7 Настройка панели инструментов

2.3.2 Отсканируйте QR-код, чтобы сохранить содержимое доски на смартфоне

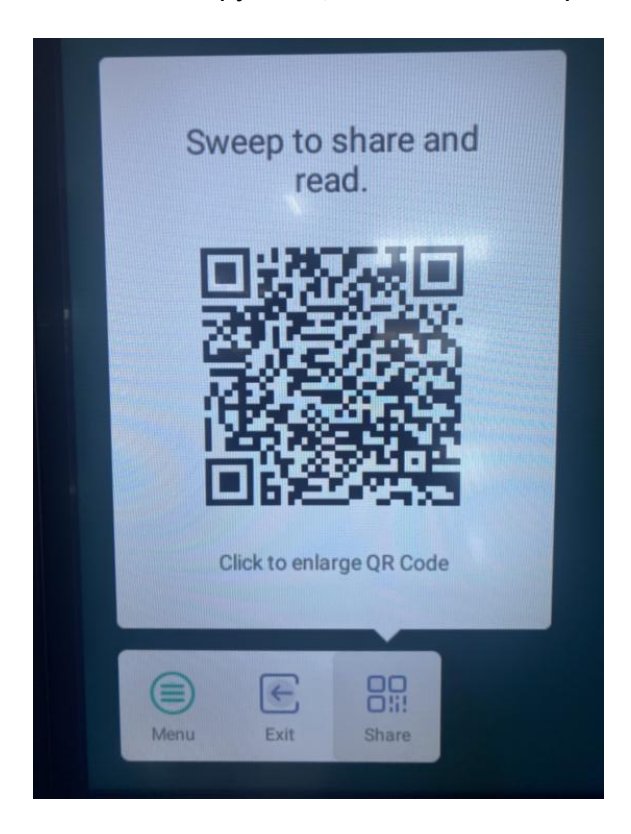

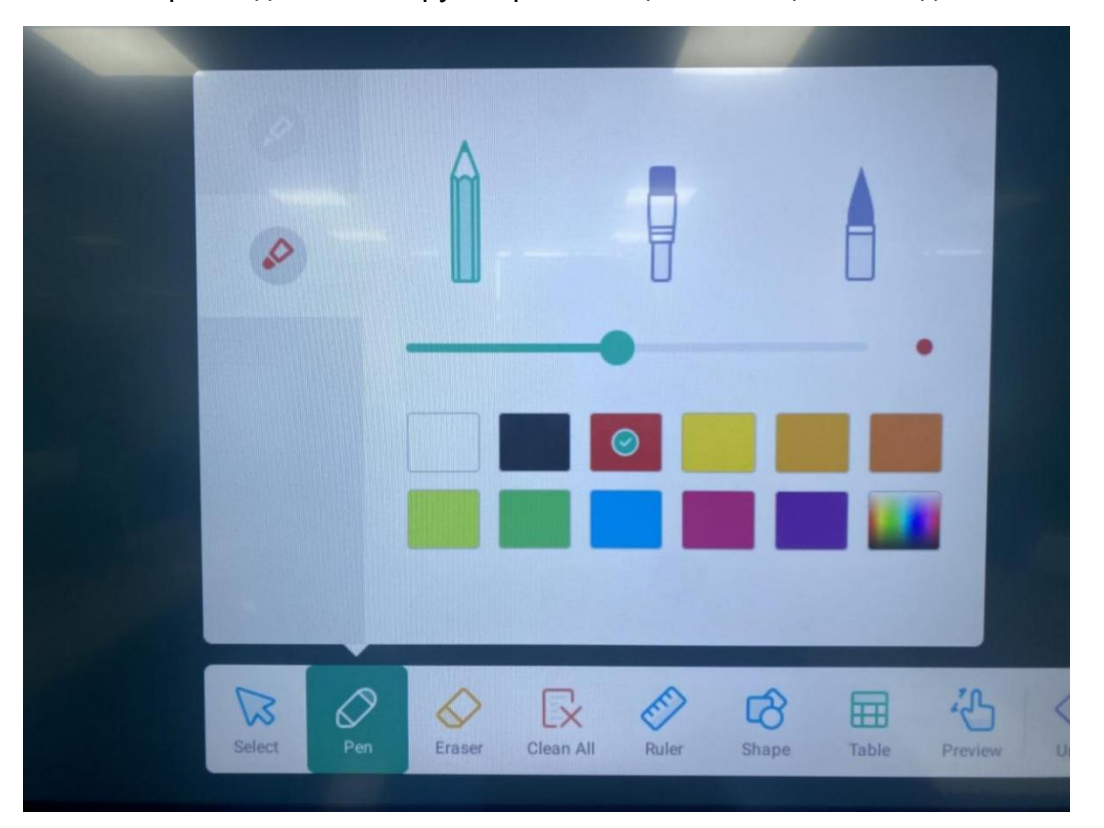

2.3.3 Выбирайте для письма ручки разного цвета, толщины и вида наконечника

- 2.3.4 Выберите формат ластика
- 2.3.5 Очистить содержимое доски
- 2.3.6 Учебные инструменты: линейка, треугольник, транспортир

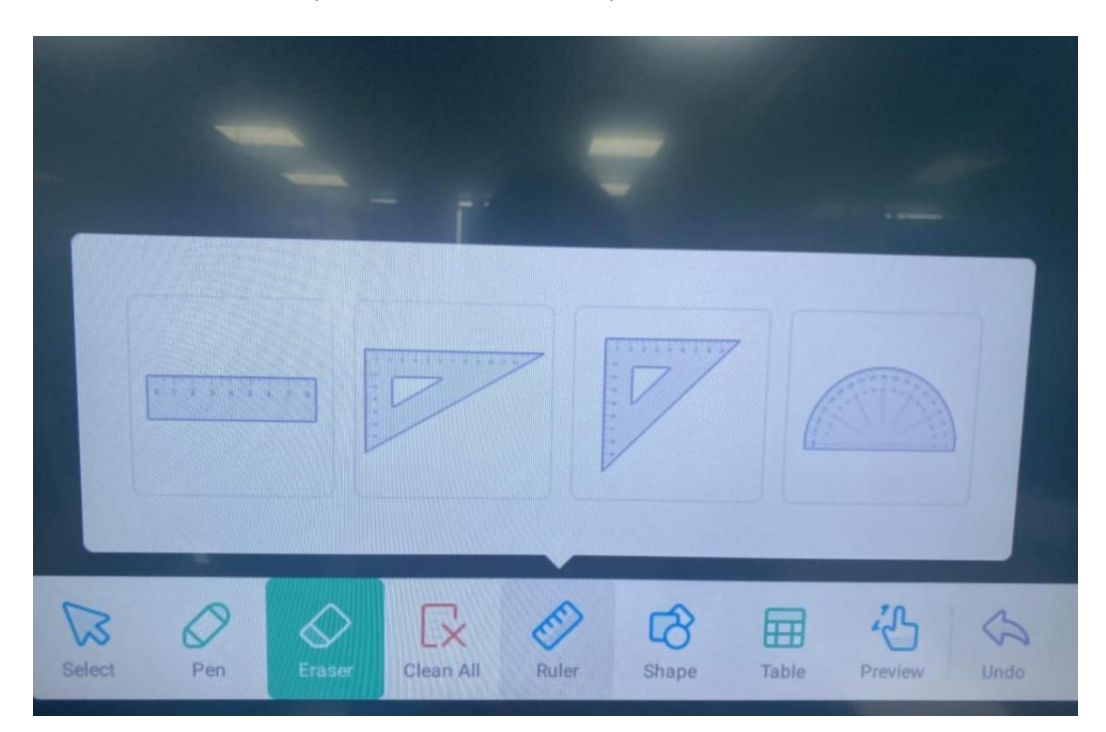

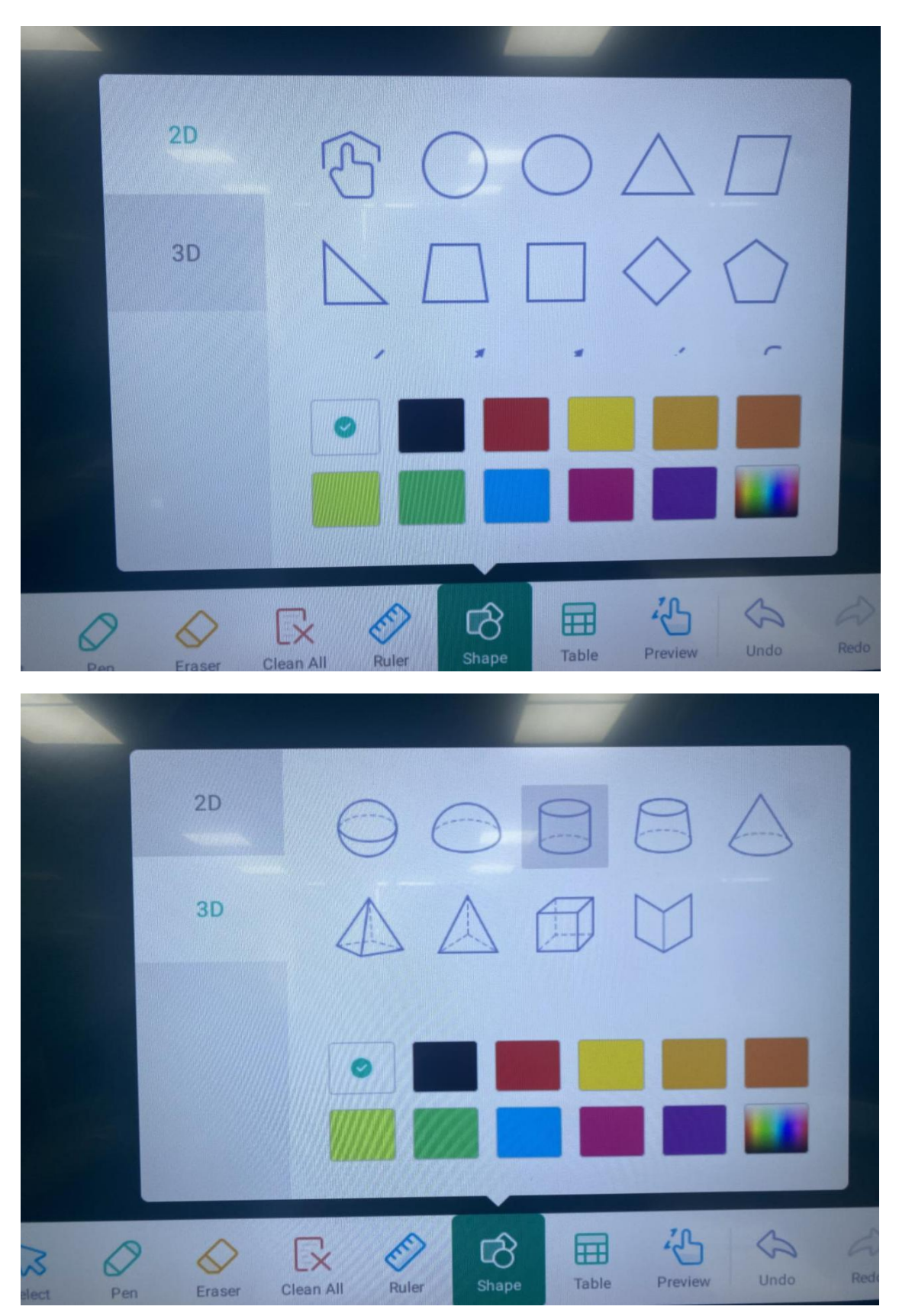

2.3.7 Добавление 2D и 3D фигур на доску

#### 2.3.8 Добавление таблицы на доску

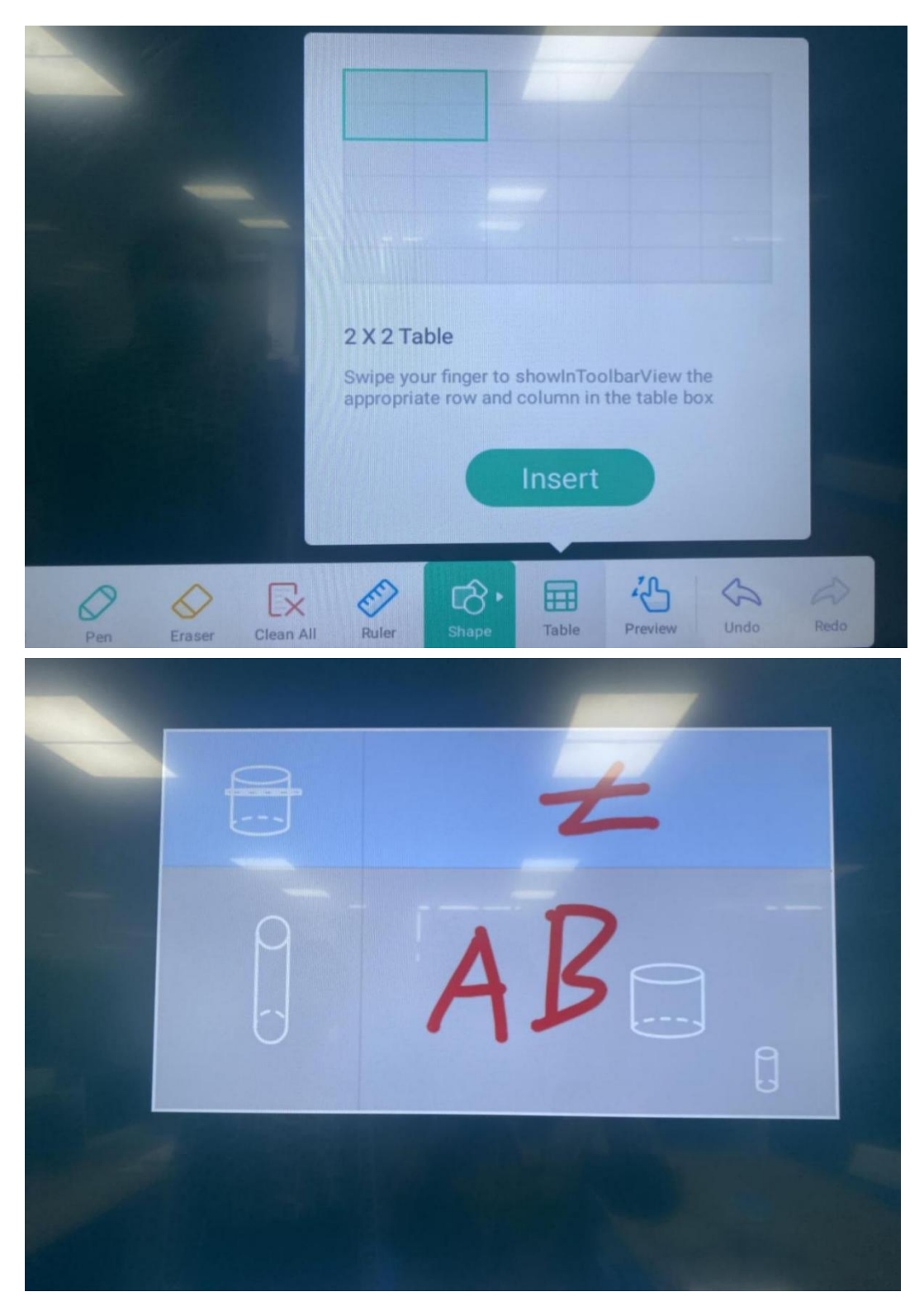

2.3.9 Перемещение содержимого и изменение масштаба

2.3.10 Отмена предыдущего действия

### 2.4 Настройки

- 2.4.1 Сеть
- 2.4.1.1 Настройки проводной сети
- 2.4.1.2 Подключение по Wi-Fi
- 2.4.1.2 Настройки точки доступа

### 2.4.2 Общие настройки

2.4.2.1 Включение/выключение Bluetooth

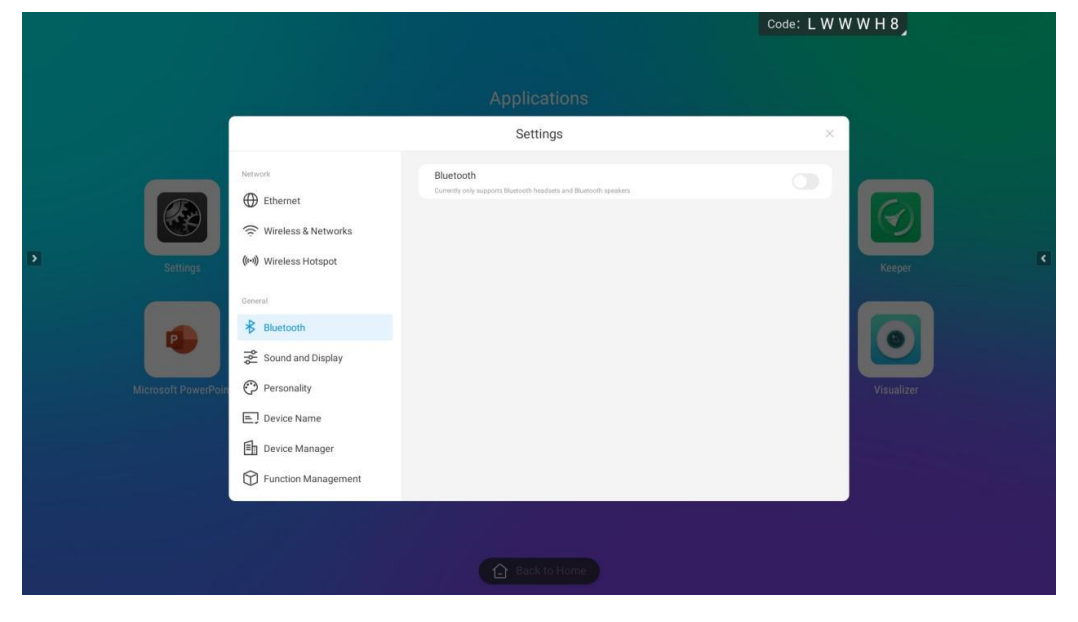

2.4.2.2 Настройки звука и изображения

|                 |                                                          |                | Code: L W W W H 8 |   |
|-----------------|----------------------------------------------------------|----------------|-------------------|---|
|                 |                                                          |                |                   |   |
|                 |                                                          | Settings       | ×                 |   |
| • Settings      | Network  Ethernet  Wireless & Networks  Wireless Hotspot | Sound Volume 👍 | Standard mode >   | ٢ |
| Microsoft Power | Greenel                                                  | Picture Mode   | standard >        |   |
|                 | Function Management                                      | Back to Home   |                   |   |

2.4.2.3 Выбор фона главного экрана

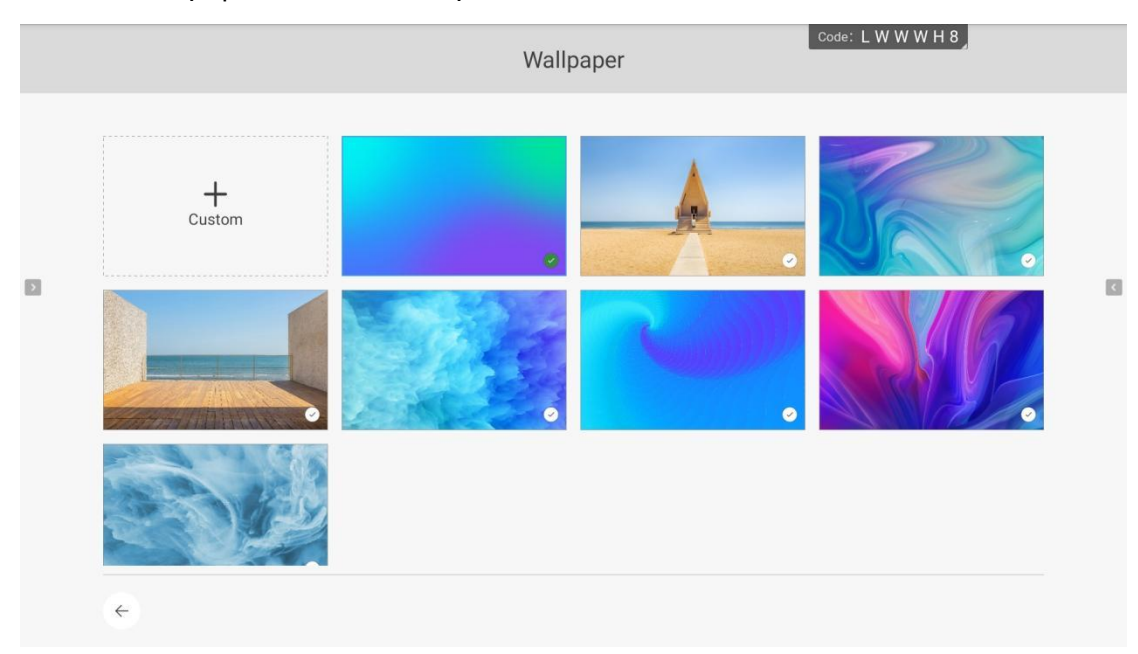

2.4.2.4 Настройка имени устройства

|   |                                              |         |                          | Code: LW                    | W W H 8                |
|---|----------------------------------------------|---------|--------------------------|-----------------------------|------------------------|
|   |                                              |         | Applications<br>Settings | ×                           |                        |
| • | Settings<br>Settings<br>Microsoft PowerPoint | Central | Device Name              | S65EA-CS2172A-S-81-HELJIN 🖋 | Keeper K<br>Visualizer |
|   |                                              |         | Back to Home             |                             | -                      |

#### 2.4.2.5 Управление устройствами

|                                                                                                    | 4월 19일 - 독극학교 |              | Code: L W W W H 8                                                  |
|----------------------------------------------------------------------------------------------------|---------------|--------------|--------------------------------------------------------------------|
|                                                                                                    |               | Applications |                                                                    |
|                                                                                                    |               | Settings     | ×                                                                  |
| Contraction of the second second seco | Central       | USB Shield   | ۲<br>۲<br>۲<br>۲<br>۲<br>۲<br>۲<br>۲<br>۲<br>۲<br>۲<br>۲<br>۲<br>۲ |
|                                                                                                    |               |              |                                                                    |

- 2.4.2.6 Управление функциями
- 1. Функция вызова плавающего меню двумя пальцами.
- 2. Функция включения/выключения экрана пятью пальцами.
- 2.4.2.7 Настройка источника входного сигнала
- 1. Выбор источника сигнала при включении
- 2. Включение/выключение пользовательского источника сигнала

|                                           |                                                                                                    |                                                | Code: LWW | W H 8            |
|-------------------------------------------|----------------------------------------------------------------------------------------------------|------------------------------------------------|-----------|------------------|
|                                           |                                                                                                    | Applications<br>Settings                       | ×         |                  |
| Settings     Element     Kicrosoft PowerP | Current<br>★ Bluetooth<br>★ Sound and Display<br>← Personality<br>← Device Name<br>← Device Manager<br>← Device Manager<br>← Prunction Management<br>← InputSource Settings<br>← Siese Mode<br>← Timing Powering On/Off | Power-on Input source Custom input source name | >         | Keeper<br>Keepir |
|                                           |                                                                                                    | Back to Home                                   |           |                  |

### 2.4.2.8 Настройка перехода в спящий режим

|                                                                                                    |                                                                                           |                                                     | Code: L W W W H 8                     |   |
|----------------------------------------------------------------------------------------------------|-------------------------------------------------------------------------------------------|-----------------------------------------------------|---------------------------------------|---|
|                                                                                                    |                                                                                           |                                                     |                                       |   |
|                                                                                                    |                                                                                           |                                                     |                                       |   |
|                                                                                                    |                                                                                           | Settings                                            | ×                                     |   |
| Contraction of the second second seco | General  Sound and Display  Personality  Device Name  Device Manager  Pinction Management | Sleep<br>1minute<br>5minute<br>30minute<br>60minute | C C C C C C C C C C C C C C C C C C C | < |
| MILLUSUIT FUHEIFU                                                                                                    |                                                                                           | Screensaver                                         |                                       |   |
|                                                                                                    |                                                                                           |                                                     |                                       |   |

2.4.2.9 Расписание включения и выключения

|          |           |                                                                                               | Code: L W W | W H 8               |
|----------|-----------|-----------------------------------------------------------------------------------------------|-------------|---------------------|
|          |           | Applications                                                                                  |             |                     |
|          |           | Settings                                                                                      | ×           |                     |
| Settings | Conversil | Add power on schedule<br>Orly we stafting twee staft bet at wery day<br>Add shutdown schedule | ++++        | Keper<br>Visualizer |
|          |           |                                                                                               |             |                     |

## 2.4.3 Системные настройки

### 2.4.3.1 Настройки языка и клавиатуры

|                   |                                              |                                                                | Code: LW                  | W W H 8    |   |
|-------------------|----------------------------------------------|----------------------------------------------------------------|---------------------------|------------|---|
|                   |                                              | Applications                                                   |                           |            |   |
|                   |                                              | Settings                                                       | ×                         |            |   |
|                   | Personality  Device Name                     | Area<br>Region selection only affects with channel<br>Language | China >                   | a          |   |
| Settings          | Eurotion Management     InputSource Settings | Input method Settings                                          | Android Keyboard (AOSP) > | Keeper     | K |
| •                 | Sleep Mode  Timing Powering On/Off           |                                                                |                           |            |   |
| Microsoft PowerPo | System                                       |                                                                |                           | Visualizer |   |
|                   | 🛗 Date & Time                                |                                                                |                           |            |   |
|                   | Password setting                             |                                                                |                           |            |   |
|                   |                                              |                                                                |                           |            |   |
|                   |                                              |                                                                |                           |            |   |

2.4.3.2 Настройки времени и даты

|          |                                                                                                    |                                                        | Code: L W                      | W W H 8             |
|----------|----------------------------------------------------------------------------------------------------|--------------------------------------------------------|--------------------------------|---------------------|
|          |                                                                                                    | Applications                                           |                                |                     |
| Settings | <ul> <li>Personality</li> <li>Device Name</li> <li>Device Manager</li> <li>Function Management</li> <li>InputSource Settings</li> <li>Skeep Mode</li> <li>Timing Powering On/Off</li> </ul> System Language and region Date & Time Date & Time Password setting | Settings Set time and date automatically Set time zone | (GMT+08.00)China Standard Time | Keper<br>Visualizer |
|          |                                                                                                    | Back to Home                                           |                                |                     |

### 2.4.3.3 Настройки пароля разблокировки экрана

|          |                                                                                                    |                                                                                        | Code: L W W W H 8                                                                                                    |   |
|----------|----------------------------------------------------------------------------------------------------|----------------------------------------------------------------------------------------|----------------------------------------------------------------------------------------------------|---|
|          |                                                                                                    |                                                                                        |                                                                                                    |   |
|          |                                                                                                    | Applications                                                                           |                                                                                                    |   |
|          |                                                                                                    | Settings                                                                               | ×                                                                                                    |   |
| Settings | <ul> <li>Device Manager</li> <li>Function Management</li> <li>InputSource Settings</li> <li>Steep Mode</li> <li>Timing Powering On/Off</li> </ul> System: <ul> <li>Language and region</li> <li>Date &amp; Time</li> <li>Password setting</li> <li>Factory Reset</li> <li>Device Information</li> </ul> | Lock screen password  Attenting time, a password is required to white up the attention | Control of the second second s | < |
|          |                                                                                                    |                                                                                        |                                                                                                    |   |

### 2.4.3.4 Сброс к заводским настройкам

|                    |                                                                                                    |                                                                                                    | Code: LWWWH8      |   |
|--------------------|----------------------------------------------------------------------------------------------------|----------------------------------------------------------------------------------------------------|-------------------|---|
| Settings           | Device Manager  Function Management  InputSource Settings  Sieep Mode  Timing Powering On/Off  System  Language and region                             | Applications<br>Settings<br>This will clear all data in the device, including:<br>Music, photos, user data<br>Music, photos, user data<br>System and application data, settings<br>Downloaded applications | Code: L W W W H 8 | ٢ |
| Microsoft PowerPot | <ul> <li>A Language and region</li> <li>Date &amp; Time</li> <li>Password setting</li> <li>&gt; Factory Reset</li> <li>O Device Information</li> </ul> | Back to Home                                                                                                    | Visualizer        |   |

### 2.4.3.5 Информация об устройстве

| de de la composición de la composición de la composición de la composición de la composición de la composición<br>La composición de la composición de la composición de la composición de la composición de la composición de la c |                                                                                                    | Code: L W W W H 8                                                                                      |                                                                                                    |                      |   |
|----------------------------------------------------------------------------------------------------|----------------------------------------------------------------------------------------------------|----------------------------------------------------------------------------------------------------|----------------------------------------------------------------------------------------------------|----------------------|---|
|                                                                                                    |                                                                                                    | Application<br>Settings                                                                                | 5                                                                                                    | ×                    |   |
| 3 Settings                                                                                                    | <ul> <li>Pevice Manager</li> <li>Function Management</li> <li>InputSource Settings</li> <li>Steep Mode</li> <li>Timing Powering On/Off</li> </ul> System <ul> <li>Language and region</li> <li>Date &amp; Time</li> <li>Password setting</li> <li>Factory Reset</li> <li>Device Information</li> </ul> | Android version<br>Running memory<br>Storage Capacity<br>Kernel version<br>Build number AS-81+HEUIN_Mo | 9<br>Free: 2.22GB/Total: 46<br>Free: 25.11 GB/Total: 32G<br>4.9.113 #1 Tue Jan 18 21:26:04 CST 2022<br>nitor_bd_edu_heijin_gong/u_release_20220118_211410 | Keeper<br>Visualizer | ¢ |
|                                                                                                    |                                                                                                    |                                                                                                    |                                                                                                    |                      |   |